## How to Add Stations to SWIMS Projects

## Updated: July 8, 2021

Note: It is generally good practice to click 'Save' after each applicable step before moving onto the next step.

• Log in at <a href="https://prodoasint.dnr.wi.gov/swims/login.jsp">https://prodoasint.dnr.wi.gov/swims/login.jsp</a>:

| ← → C ☆ 🔒 prodoasint.dnr.wi.gov/swims/login.jsp                                                                                                    | Q 🕁 🚯 :                                                                                                    |
|----------------------------------------------------------------------------------------------------|----------------------------------------------------------------------------------------------------|
| Wisconsin Department of N                                                                                                    | atural Resources                                                                                                    |
| Surface Water Integrated Monito                                                                                                    | oring System (SWIMS)                                                                                                    |
| Wekcome to SWIMS         The Surface Water Integrated         Monitoring System (SWIMS) is         a water data system designed         to ensure that staff and         management have access to         high quality surface water,         sediment and aquatic invasives         data in an accessible format.         For more information or to         obtain access, please contact         the SWIMS Help Team.         SWIMS Intranet Homepage         (DNR staff) | Enter your User ID and Password to sign in User ID Password Sign in DNR Staff: Log in with your Oracle ID and Password Volunteers and Others: Our log-in screen has changed. Log in with your Wisconsin User ID Our log-in screen has changed. Log in with your Wisconsin User ID web Access Forgot your password? Get a Wisconsin User ID and Password |
| The Official Internet site for the Wisconsin Department of Natural Resources<br>101 S. Webster Street . PO Box 7921 . Madison, Wisconsin 53707-7921 . 608.266.2621                                                                                                    |                                                                                                    |
|                                                                                                    |                                                                                                    |

• Click the 'My Projects' tab at the top of the page:

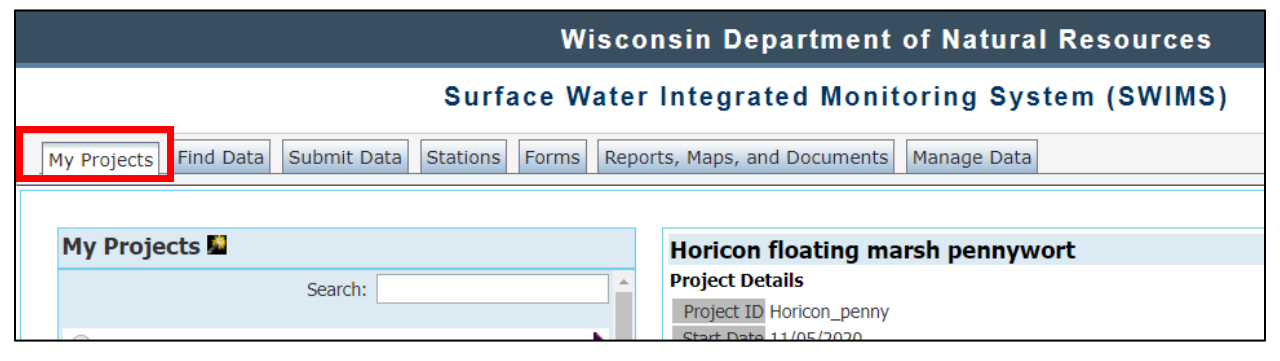

• Under the My Projects category, select the bubble next to the project you want to add stations.

| Wisconsin Department of Natural Resources                                                                                                    |              |                                                                                                    |  |  |  |  |  |
|----------------------------------------------------------------------------------------------------|--------------|----------------------------------------------------------------------------------------------------|--|--|--|--|--|
| Surface Water Integrated Monitoring System<br>(SWIMS)                                                                                                    |              |                                                                                                    |  |  |  |  |  |
| My Projects Find Data Submit Data Stations                                                                                                    | s Form       | ns Reports, Maps, and Documents Manage Data                                                                                                    |  |  |  |  |  |
| My Projects <ul> <li>Aquatic Invasive Species Early Detection 2019</li> <li>PILOT-Zebra Mussel eDNA monitoring in NW</li> <li>Wisconsin</li> <li>Horicon floating marsh pennywort</li> <li>UW Oshkosh Goby Monitoring</li> <li>Natural Heritage Conservation Monitoring-<br/>NHL_AIS</li> <li>USFWS GLRI Phragmites Project 2014-2016</li> </ul> | ^            | Aquatic Invasive Species Early Detection 2019         Project Details         Project ID AIS-EDD-2019         Start Date 11/28/2018         Organisms in Trade is to locate pioneer populations of prohibited aquatic invasive species (AIS) or species not widely established or that are newly introduced to Wisconsin.         Objective Identify pioneer populations of invasive species.         Outcome New occurrences identified, verified, mapped and response initiated as needed. |  |  |  |  |  |
| Baseline Statewide Monitoring - Aquatic Invasive Species Rate of Spread 2017                                                                                                    | $\checkmark$ |                                                                                                    |  |  |  |  |  |

• The scroll down to Project Details and select 'Stations'.

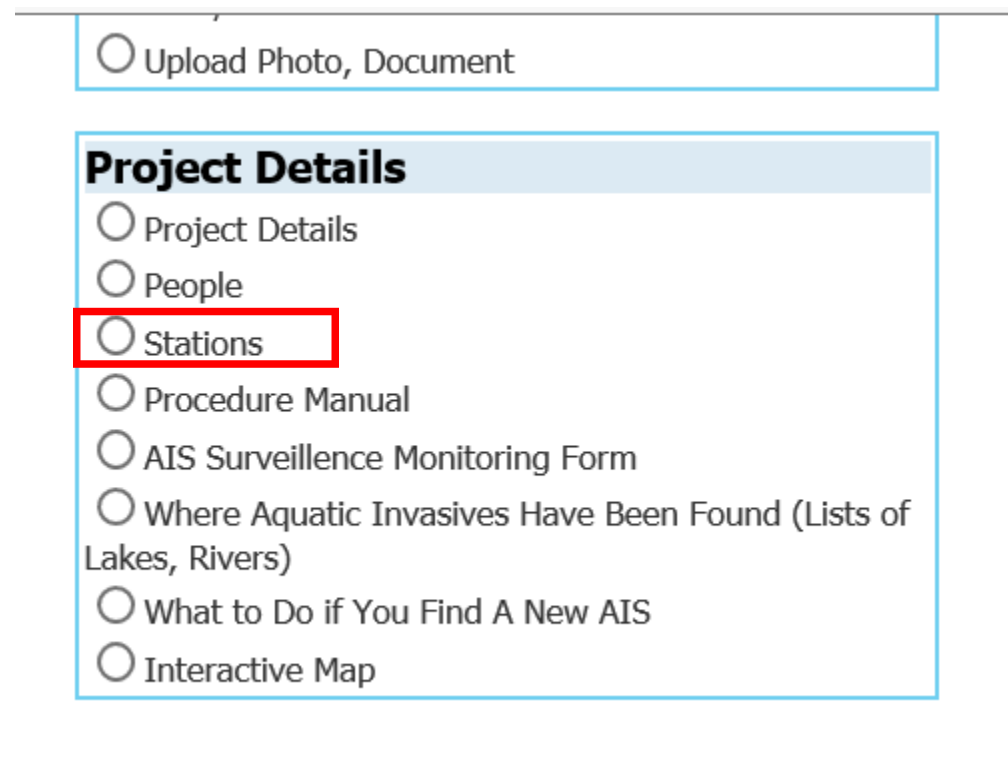

• At the top of the screen below the project name on the right Select 'Add New Station'.

| My Projects 📓                                       |   | Aquatic Invasive Species Early Detection 2 | 2019                     |
|-----------------------------------------------------|---|--------------------------------------------|--------------------------|
| O 2016 Marinette Co. AIS early detection monitoring | ~ | Stations                                   | Downlo d Add New Station |
| O Directed Lakes 2019 Bunk - AIS Surveys            |   | View Station Name                          | A Station 12 Map         |
| O Aquatic Invasive Species Response Monitoring      |   | Anmeek Lake                                | 10001548                 |
| O Impact of New Zealand Mudsnails on Southern       |   | Bad River at Sth 169                       | 023033                   |
| WI Streams                                          |   | Bass Lake                                  | 100764                   |
| O New Zealand mudsnail Monitoring Sugar River       |   | Bear Creek At CTH. JJ                      | 10021312                 |
| Basin                                               | _ | Bear Creek upstream CTH. B bridge          | 10021313                 |
| O EPA National Lakes Assessment 2017                |   | Beckman Lake - Deep Hole                   | 233117                   |
| O GLRI Glyceria Maxima Project                      |   | 🔎 Big Blake Lake - Deep Hole/Main Basin    | 493144 👫                 |
| O                                                   | ¥ | 🔎 Big Cedar Lake                           | 10007122                 |

• Enter the SWIMS 'Station Id' if you know it or 'Search Stations'.

| My Projects Find Data Submit Data Stations For                                                    | rms F |
|---------------------------------------------------------------------------------------------------|-------|
| Home -> Enter New PlanStationXref Information<br>Fields denoted with an asterisk (*) are REQUIRED |       |
| Plan SeqNo* 171852877                                                                             |       |
| Station Id* Search Stations                                                                       |       |
| Comments                                                                                          |       |
|                                                                                                   |       |
| Save and Return                                                                                   |       |

## Back

• There are several ways to search; Official Waterbody Name or County are common search options.

| Search Type                   | Advanced Search  |
|-------------------------------|------------------|
| Station ID                    |                  |
| Station<br>Name               |                  |
| Station Type                  | $\checkmark$     |
| Station<br>Status             |                  |
| WBIC                          | Search WaterBody |
| Official<br>Waterbody<br>Name |                  |
| Requester                     |                  |
| County                        |                  |
| Watershed                     | ► · ·            |
| GMU                           | $\checkmark$     |
| WMU                           | $\checkmark$     |
| HUC 8                         | $\checkmark$     |
| HUC 10                        | $\checkmark$     |
| HUC 12                        | $\checkmark$     |
| Eco Region                    | $\checkmark$     |
| Stream<br>Order               |                  |
| Natural<br>Community          | $\checkmark$     |

• If you are surveying an entire waterbody, choose the station with the Station Type of 'Lake' and Feat. Type 'Area'. If you are only surveying the access point, choose the boat landing point. Then select the arrow in the left column. Then select 'Save and Return'.

|   | Show 100 V entries |               |                                       |                      |        |                               |                                 |                 |       |                   |                    |
|---|--------------------|---------------|---------------------------------------|----------------------|--------|-------------------------------|---------------------------------|-----------------|-------|-------------------|--------------------|
|   |                    | Station<br>ID | Station Name                          | Station Type         | ♦ WBIC | Official<br>Waterbody<br>Name | 🔷 Station Status                | ♦ Feat.<br>Type | Repla | ced? Replac<br>By | ed Last<br>Updated |
| _ | <b>G</b> D         | 213163        | Keyes Lake - Deep Hole                | LAKE-DEEPEST<br>SPOT | 672900 | Keyes Lake                    | Inactive Historical<br>Station. | POINT           | No    | 3601              | 11/07/2014         |
|   | <b>Q</b> P         | 1 019043      | Keyes Lake Access                     | LAKE-BOAT<br>LANDING | 672900 | Keyes Lake                    | Active, Usable.                 | POINT           | No    | 0                 | 02/23/2010         |
|   | φp                 | 193006        | Keyes Lake - South Basin-Deep<br>Hole | LAKE-DEEPEST<br>SPOT | 672900 | Keyes Lake                    | Active, Usable.                 | POINT           | Yes   | 0                 | 02/13/2006         |
|   | <b>Q</b> P         | 193051        | Keyes Lake - North Basin-Deep<br>Hole | LAKE-DEEPEST         | 672900 | Keyes Lake                    | Active, Usable.                 | POINT           | No    | 0                 | 02/13/2006         |
|   | O P                | 10005843      | Keyes Lake                            | LAKE                 | 176170 | ) Keyes Lake                  | Active, Usable.                 | AREA            | No    | 0                 | 12/08/2005         |
|   | <b>O</b> P         | 10002343      | Keyes Lake - T40 R17E S36             | LAKE                 | 672900 | Keyes Lake                    | Active, Usable.                 | AREA            | No    | 0                 | 12/08/2005         |